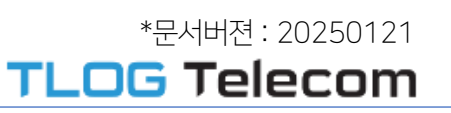

# 티처콜 교원안심번호 서비스 가입 신청 매뉴얼

(관리자용)

교직원들을 위한 안심 통화연결 서비스

Privacy Protection

Work & Life Balance

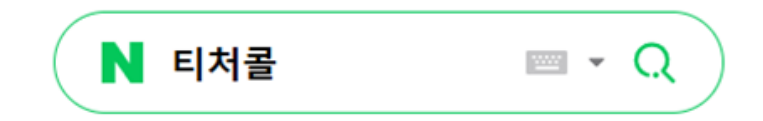

# 인터넷 브라우져를 실행 한 후,

또는

티처콜 교원안심번호 주소"<u>https://teachercall.kr</u>"를 입력해서 접속합니다.

검색 엔진에서 "티처콜"을 검색하신 후 티처콜 홈페이지로 접속합니다.

브라우져 주소 입력창에

# 교원 안심번호 서비스 가입방법(홈페이지접속)

#### TLOG Telecom

#### TEACHER**CALL**

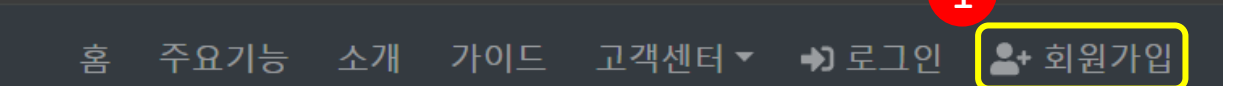

#### 교권보호 솔루션 - 티처콜 교원안심번호 Teacher Call. for Your Privacy 소통도 업무인 당신들에게 ~ 보다 쉽게 개인정보를 보호해 드립니다. n 2025년 티처콜 제안서 다운로드 \*last updated : 2024.11.27 TEACHER CALL 교원안심번호 ▶ 교사회원 등록하기 ▶ 업무시간 설정하기 이용료 결제하기 ▶ 한도금액 설정하기 ▶ 멘트 관리하기 티처콜 메뉴얼

1. 티처콜 홈페이지 접속 > 우측상단 '**회원가입'** 탭 클릭

# 교원 안심번호 서비스 가입방법(온라인 이용신청 클릭)

**TLOG** Telecom

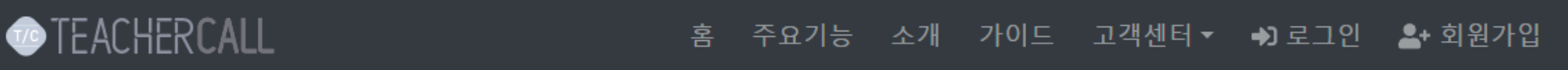

회원가입 안내

# Join Us

저희 티처콜 교원안심번호 서비스는 학교(초,중,고,유치원등) <u>단체회원</u>만 가입 가능합니다. 가입 관련 사항은 전화 문의 주시면 상세한 상담 가능합니다.

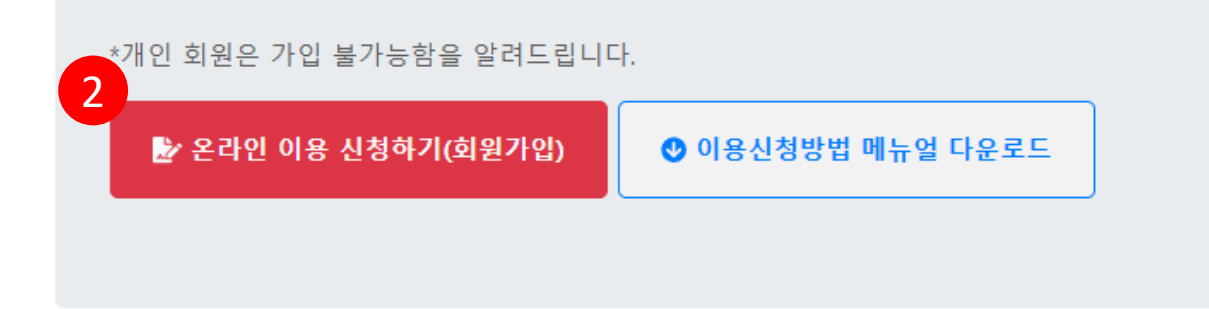

2. '**회원가입안내'** 화면에서 '온라인 이용신청' 탭 클릭

## 교원 안심번호 서비스 가입방법(이용약관 체크)

#### **TLOG** Telecom

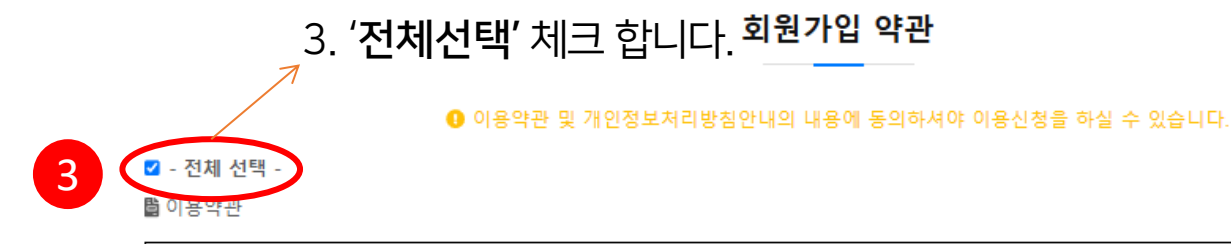

#### 제1조 (목적)

본 약관은 전기통신사업법 및 동법 시행령에 의하여 ㈜티로그 텔레콤(이하 "회사"라 합니다)과 이용 고객(이하 "이용자"라 합니다)간의 서비스 이용 조건 및 요 금에 관한 사항과 그 밖의 필요한 사항을 규정함을 목적으로 합니다.

#### 제 2조 (약관의 적용 및 변경)

① 본 약관은 회사가 고객에게 공지함으로써 효력이 발생합니다. ② 회사는 본 약관을 사전 예고 없이 변경할 수 있으며 변경 시에는 회사의 인터넷 웹페이지(http:// teachercall.kr/) 에 공지하는 등 기타의 방법으로 이를 공

☑ 이용약관의 내용에 동의합니다.

🖺 개인정보 처리방침 안내

| 주식회사 티로그텔레콤(이하 '회사')는 이용자의 '동의를 기반으로 개인정보를 수집·이용 및 제공' 하고 있으며, '이용자의 권리(개인정보 자기결정권)를 적극적<br>으로 보장' 합니다. | <b>^</b> |
|----------------------------------------------------------------------------------------------------|----------|
| 1. 수집하는 개인정보 항목                                                                                         |          |
| 필수적으로 수집하는 정보                                                                                           |          |
| ①개인정보 수집 항목 : 이름, 아이디, 비밀번호, 이메일, 전화번호                                                                  | -        |

☑ 개인 정보 처리방침 안내의 내용에 동의합니다.

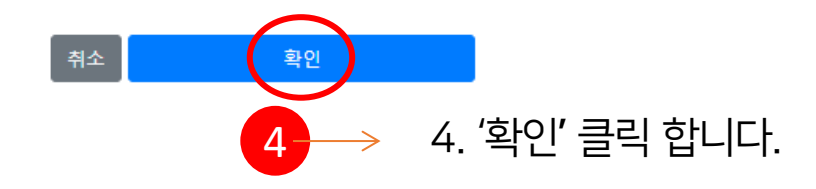

# 교원 안심번호 서비스 가입방법(이용신청1)

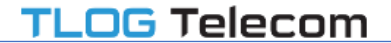

#### 회원가입 [이용신청]

☑ 기본정보 ※ "\*" 표시된 항목은 필수입력란입니다.

| 1                                                                                                    | 학교명(법인명)*                                                | <mark>기관명은 관리자 로그인 아이디로 사용</mark> 됩니다. (작성방법 : <mark>지역+기관명</mark> ) |  |  |
|----------------------------------------------------------------------------------------------------|----------------------------------------------------------|----------------------------------------------------------------------|--|--|
|                                                                                                    | *학교명은 한글 로그인 아이디로 사용 되며 특수문자, 공백 없이 입력해주세요. (예: 공오공초등학교) |                                                                      |  |  |
|                                                                                                    |                                                          |                                                                      |  |  |
| 2                                                                                                    | 비밀번호*                                                    | 비밀번호 확인*                                                             |  |  |
| *비밀번호 규칙 : 숫자+특수문자+영문자 조합 <mark>으로, 최소 하나 이상의 각각의 글자가 포함되어야 하며, 길이는 6~20자리 입니다. ( *허용 특수문자 : `~!@#\$%^&amp;<br/>비밀번호와 로그인 아이디는 관리자 계정에서만 사용합니다.</mark> |                                                          |                                                                      |  |  |
| 3                                                                                                    | 담당자 이름*                                                  | 학교 대표번호* (-제외, 숫자만 입력)                                               |  |  |
|                                                                                                    | 담당자 메일*                                                  | 담당자 휴대폰* (-제외, 숫자만 입력)                                               |  |  |
|                                                                                                    | 행정실 메일                                                   | 행정실 연락처 (-제외, 숫자만 입력)                                                |  |  |

교직원 등록은 관리자(담당자)가 로그인하여 '마이메뉴 > 교사등록관리 > 교사등록' 에서 직접해주시고, 이후 개별 이용 가능합니다.

자세한 등록방법은 '교원안심번호 사용매뉴얼(관리자용)' 또는 고객센터 1877-2606으로 문의해 주시기 바랍니다.

### -기관 고유번호를 기재해 주시고, <mark>고유번호증 이미지 파일</mark>을 첨부합니다. (이미지 파일 첨부가 어려울 경우 고객센터 전용 휴대폰 (010-5827-4048)으로 사진 촬영 후 전송도 가능합니다.) -기관주소를 기재합니다.

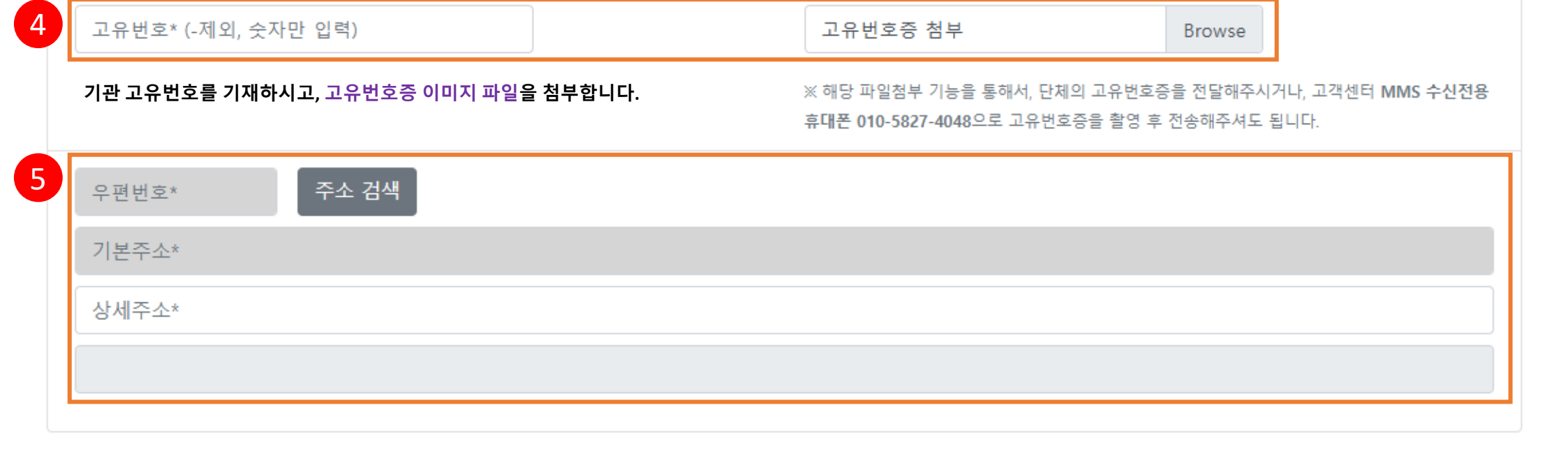

#### -사용기간 : 사용 날짜~2026.02.28로 기재해 주세요.

-사용하실 교직원의 인원수에 맞는 요금제를 선택해 주세요.

-사용하실 요금제 방식을 선택해 주세요.

| 1 | 요금제* 2                                                                                                    | 요금 구분*                                                                                                    |  |  |  |
|---|----------------------------------------------------------------------------------------------------|----------------------------------------------------------------------------------------------------|--|--|--|
|   | <b>기본 (종량제)</b> 정액제                                                                                                    | <b>20 요금제</b> 40 요금제 60 요금제 80 요금제 (무제한)                                                                                             |  |  |  |
|   | * 기본(종량제) 요금제란?                                                                                                    | * 20 요금제 세부 정보                                                                                                    |  |  |  |
|   | 사용 인원에 따라 측정되는 기본 안심번호 이용료(/월)에, 부가서비스(안<br>심발신, 안심문자)를 이용한 만큼의 비용을 합처 청구되는 요금제입니다.<br>(* 윌 고정비용인 안심번호 이용료는 선납(/년) 가능하며, 부가서비스 이<br>용료는 매월 청구되는 구조입니다.) | 월 요금 : 22,000원 (VAT포함)<br>연 요금 : 264,000원 (VAT포함)<br>이용가능 인원 : 20명 (최대)<br>* 해당 요금제에서는 부가서비스(안심 발신,안심문자) 이용료는 사용한<br>만큼 익월 별도 청구됩니다. |  |  |  |
| 3 | 사용기간*                                                                                                    |                                                                                                    |  |  |  |
|   | 사용 연도, 날짜 기재 ~ 2026-02-28                                                                                                    |                                                                                                    |  |  |  |
|   | ※ 시작일이 가입 승인일 보다 빠른 경우 승인일로 변경됩니다.                                                                                                    |                                                                                                    |  |  |  |

📝 신청정보

# 교원 안심번호 서비스 가입방법 (이용신청2-1)

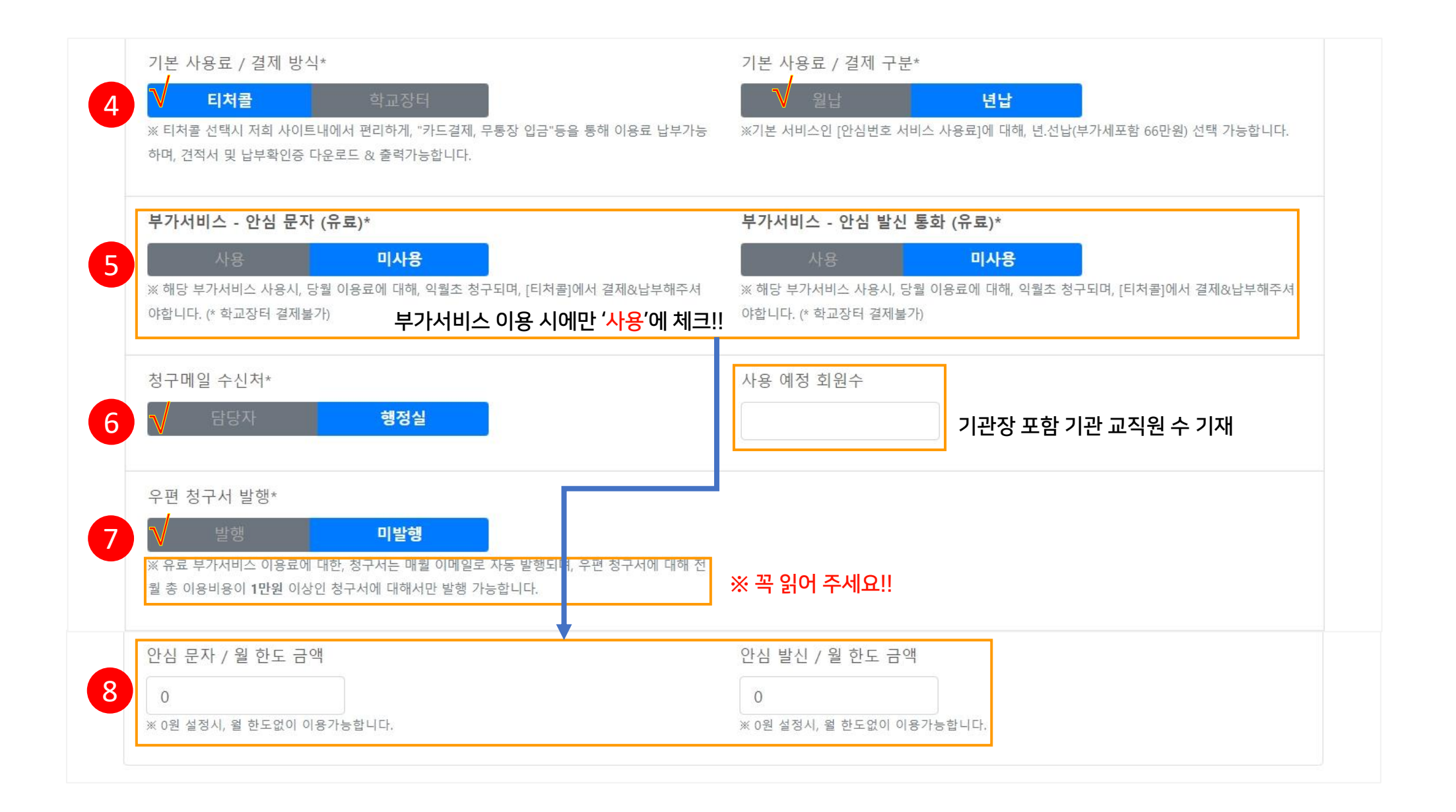

# 교원 안심번호 서비스 가입방법 (이용신청2-2)

| 지역 / 지사명(담당지사)      | ✔ 대리점 선택                         | Х(기재 불필요) ✓            |  |  |
|---------------------|----------------------------------|------------------------|--|--|
| 시어 꼭 체크해 주세요!!<br>3 | 자동등록방지<br>자동등록방지 숫자를 순서대로 입력하세요. | 좌측 자동등록방지 숫자를 기재해 주세요. |  |  |
|                     | 취소 확인                            |                        |  |  |
| 4 '확인' 버튼 클릭!       |                                  |                        |  |  |

|            | <ul> <li>구전 8구개 글동면, 전동계 극당개 글동 여구 전국에 직<br/>이 존재할 경우 6개월 단위로 단체측으로 우편 승달됩니다<br/>수 있으니, 이 부분 유의 바랍니다.</li> </ul> | 데 이용시의 전체 구소포 구전 중을 침몰 걸더니 [<br>h. 그리고 상호 계약없이 청구서의 이용료를 1달이 | 니다. 우전 영구지 이<br> 상 미납 이용 단체용 |
|------------|----------------------------------------------------------------------------------------------------|--------------------------------------------------------------|------------------------------|
| 2          | ☑ 영업 지사 정보<br>* 아래의 입력란에서 영업 지사코드 입력하시거나, 지사를 선                                                                  | !택해주세요.(*선택 입력 or 선택)                                        |                              |
|            | 가입 지사 코드*<br>6자리 코드 입력 X(기재 불필요)                                                                                 |                                                              |                              |
|            | <sup>지사*</sup><br>지역 / 지사명(담당지사)                                                                                 | 대리점<br>✔ 대리점 선택                                              | Х(기재 불                       |
| ※ 해당지사를 선택 | 하시어 꼭 체크해 주세요!!                                                                                                  |                                                              |                              |

교원 안심번호 서비스 가입방법 (이용신청2-3)

1

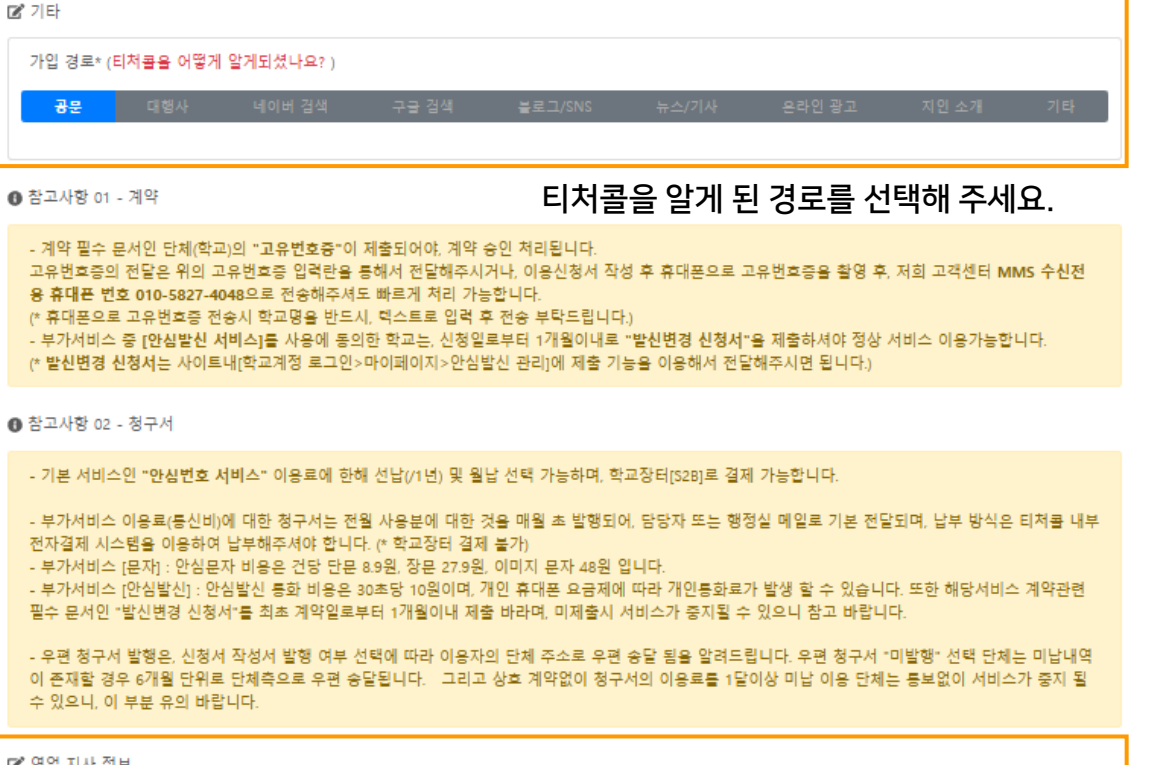

# 교원 안심번호 서비스 가입방법 (이용신청3)

| TEACHERCALL<br>이 존재할 경우 6개월 단위로 단체측으로<br>수 있으니, 이 부분 유의 바랍니다.                                                                                                    | teachercall.kr 내용:<br>신청을 계속 진행 하시겠습니까? 2                                                                                                    | 객센터 ▼ 🚽 로그인 💁+ 회원가입<br>이용 단체는 통보없이 서비스가 중지 될 |
|----------------------------------------------------------------------------------------------------|----------------------------------------------------------------------------------------------------|----------------------------------------------|
| ☞ 영업 지사 정보                                                                                                    | 확인 취소                                                                                                    |                                              |
| * 아래의 입력단에서 영업 시사코드 입력하시<br>가입 지사 코드*                                                                                                    | 거나, 시사를 전택애수세요.(*전택 입력 or 전택)                                                                                                    |                                              |
| 6자리 코드 입력                                                                                                    | 이용신청 요약                                                                                                    |                                              |
| 지사*<br>*티처콜 본사 / (주)티로그텔레콤                                                                                                    | -학교명(법인명): 티처콜유치원<br>- 사용기간: 2025-02-01~2026-02-28<br>- 담당자: 홍길동 / gildong@gmail.com<br>- 요금제: 기본 요금제 - 20 요금제<br>- 계약서비스:<br>- 050 교원안심번호 서비스<br>- 안심 문자 서비스<br>- 안심 발신 서비스 |                                              |
| Copyright © 티처콜 2020. All rights reserved.<br>(주)티로그 텔레콤 / 사업자 : 609-86-19218 대표 : 조민<br>✔ 주소 : 부산 연제구 쌍미천로 141번길 22, 3층<br>✔ 고객센터 : <b>1877-2606</b> 윜~금 / 09:00~1800 | 해 통신판매업 신고번호 : 제2023-부산연제-0104호<br>☞ 이메일 : cs@tlogtel.kr                                                                                                    | SECURED BY<br>SECTIGO                        |

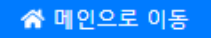

\*기타 계약 진행 및 관련 문의는 고객센터 [1877-2606] 로 전화 주시기 바랍니다.

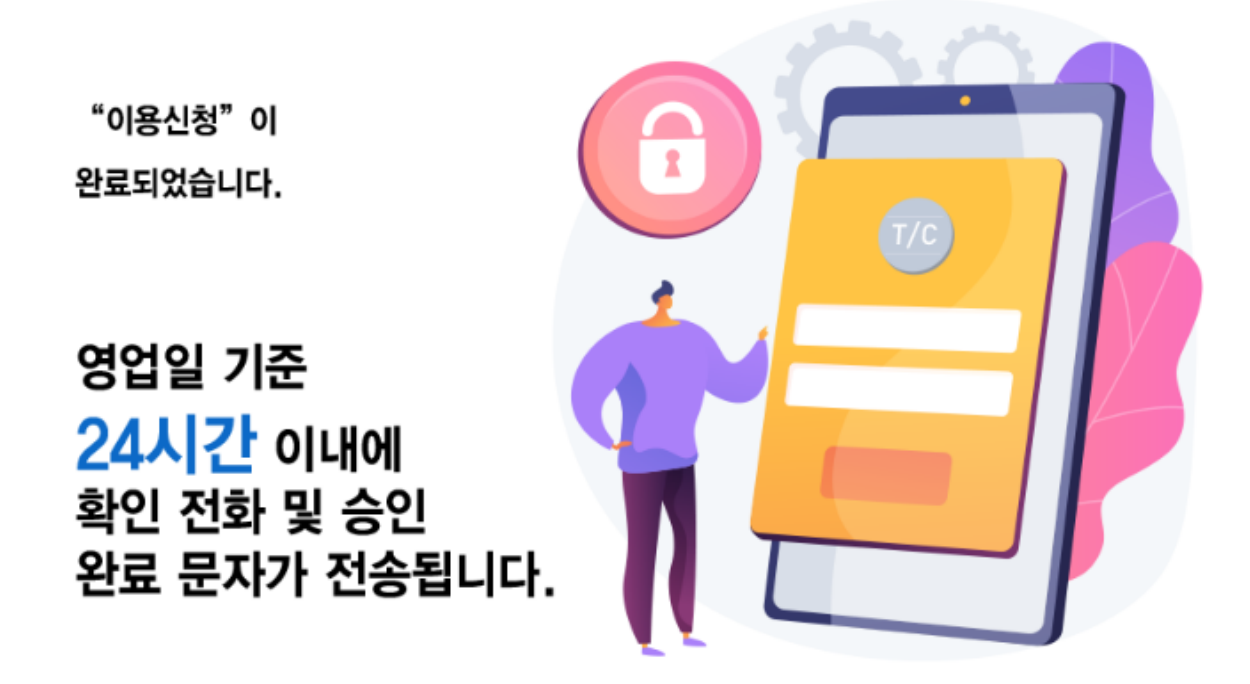

#### 티처콜 교원안심번호 / 이용신청 완료

TEACHERCALL

홈 주요기능 소개 가이드 고객센터▼ ➡ 로그인 🎥 회원가입

## 교원 안심번호 서비스 가입방법(가입완료)

TLOG Telecom

신청자(담당자) 이름, 연락처 기재 > '확인'버튼 클릭

- 2. 발신번호 변경 신청서 제출 : 마이메뉴 > 안심발신 관리 > '발신번호 변경 신청서 제출하기' 클릭 > 등록된 교사 리스트 확인 >
- 1. 교사등록 : 마이메뉴 > 교사등록관리 > 교사등록 (관리자 매뉴얼 6~7p.참조)

#### (전기통신 사업 법령에 의거 필수 사항 입니다.)

#### 발신번호 변경 신청은 서비스 가입신청 완료 후 관리자 아이디로 로그인하여 '교사등록'을 마친 후 신청합니다.

#### [발신번호 변경 신청서 제출방법]

| 안심발신 서비스                                                                                                    |                                                                                              | No                                                                                                    | 전화번호 (변경 전)                                                                                                    | 전화번호 (변경 후)  |  |
|----------------------------------------------------------------------------------------------------|----------------------------------------------------------------------------------------------|----------------------------------------------------------------------------------------------------|----------------------------------------------------------------------------------------------------|--------------|--|
|                                                                                                    |                                                                                              | 1                                                                                                    | 010-7' -95                                                                                                    | 070-45 03    |  |
|                                                                                                    |                                                                                              |                                                                                                    | 010-9! -51                                                                                                    | 051-581-9911 |  |
| 안심발신 서비스란?                                                                                                    | 통화내역                                                                                         | 3                                                                                                    | 010-5: -15                                                                                                    | 051-581-9911 |  |
|                                                                                                    |                                                                                              | 4                                                                                                    | 010-41 -53                                                                                                    | 051-581-9911 |  |
| *안심발신 서비스는 학부모님들과 상담전화 시도시 개인정보 노출 방지를                                                                                                    | 월 사용제한 금액 : 무제한 ✿<br>이번달 동화량 : 01:32조 / 비용 : 40원 ☎<br>안심발신 서비스를 통해 통화된 시간 및 비용을 확인 할 수 있습니다. | 5                                                                                                    | 010-81 -84                                                                                                    | 051-581-9911 |  |
| 위해, 교직원의 개인 전화번호를 유선전화(학교 대표번호/반 번호) 등으로                                                                                                    |                                                                                              | 6                                                                                                    | 010-51 -40                                                                                                    | 051-581-9911 |  |
| 변경해서 통화 가능하게 해수는 발신번호 변경 서비스입니다.                                                                                                    |                                                                                              | 7                                                                                                    | 010-7( -52                                                                                                    | 051-581-9911 |  |
| 일반적으로 발신 전화번호를 변경하는것은 법적으로 막고 있으며, 예외적                                                                                                    |                                                                                              | 8                                                                                                    | 010-3; -33                                                                                                    | 051-581-9911 |  |
| 으로 관공서(공공기관)에서 이용 할 수 있게 어용아고 있습니다.                                                                                                    |                                                                                              | 9                                                                                                    | 010-84 -03                                                                                                    | 051-581-9911 |  |
| 해당 서비스를 이용하기위해서는 화면아래의 "발신변경 신청서 제출하기"<br>기능을 이용한 신청서 전송이 필요합니다. 반드시 위의 기능을 이용해서 최<br>네약일로부터 1개월 이내로 제출 부탁드리며, 미제출시 볼가피하게 서비<br>스가 증지됨을 알려드립니다.<br>▶ 발신번호 변경 신청서 제출하기<br>(* 발신번호 최종 ◆정일:2021-12-21 ) | 출 철원별 동화량                                                                                    | 1. 발신 번호의 변경;         신번호가 타 통신사여         2. 발신번호 변경 표,         증지 또는 변경을 신         3. 신청인은 수신이 ;         4. 신청인의 학교 소:         5. 신청인의 학교 소:         신청인 발신번호변경         2 | 1. 발신 번호의 변경을 신청하는 변경 번호는 유선전화번호(전국 대표번호 등 방송통신위원회 고시에서 허용하는 번호 포함)로 한정한다. 단, 변경하고자 하는 발<br>신번호가 타 통신사에 가입 된 경우, 해당 가입통신사로부터 별도의 "가입 사실 증명원"또는 "이용계약사항 증명서"를 발급받아 제출합니다.<br>2. 발신번호 변경 표시 적용기간 등안 변경발신번호가 해지, 명의이전 등 변경이 발생될 경우, 즉시 ㈜티로그텔레콤으로 통보하며, 해당 번호의 발신번호 표시를<br>중지 또는 변경을 신청합니다.<br>3. 신청인은 수신이 불가능한 변호로 변경이 되지 않음을 확인하여 이에 등의 합니다.<br>4. 신청인의 학교 소속 교직원들의 발신번호변경 발신에 대해 신청인의 관리 소홀로 인한 문제 발생 시 신청인이 민 형사 상 책임이 있음에 등의 한다.<br>5. 신청인의 학교 소속 교직원들은 발신번호변경으로 발신하는 비용에 대해 유료이며, 이에 등의합니다.<br>신청인 발신번호변경에 대한 설명을 듣고 이에 등의하며, 위와 같은 내용으로 ㈜티로그텔레콤 서비스 변경을 신청 합니다.<br>신청자 이름 |              |  |
|                                                                                                    |                                                                                              |                                                                                                    | 3                                                                                                    | 확인           |  |

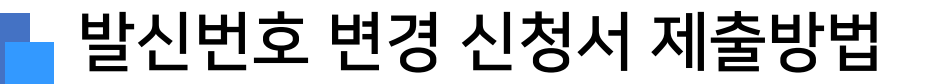

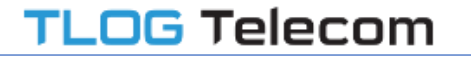

# 감사합니다.

교사 워라밸 통화연결 서비스 "티처콜"